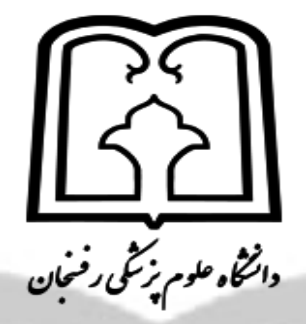

## مراحل ارسال پروپزال پایان نامه از طریق سامانه اطلاعات پژوهشی (پژوهان)

دانشجوی محترم گروه بیوشیمی بالینی رفسنجان، به منظور ثبت و ارسال پروپوزال پایان نامه ، مراحل زیر را به ترتیب انجام دهید:

الف). طبق مراحل زیر در سامانه اطلاعات پژوهشی ( پژوهان) دانشگاه رفسنجان، ثبت نام کنید:

- ۱. مراجعه به وب سایت دانشگاه علوم پزشکی رفسنجان
- ۲. کلیک روی منوی سامانه اطلاعات بژوهشی ( بژوهان)
  - ۳. کلیک روی "ثبت نام در سامانه "
  - ٤. انتخاب ، "دانشکده پزشکی" و "بیوشیمی"
- د. لطفا اطلاعات خود را با دقت وارد نمایید (مخصوصاً همه موارد ستاره دار).
- دانشجوی گرامی دقت کنید، اسم کاربری و رمز عبور خود را یادداشت کنید (زیرا برای ورود به سامانه ضروری می باشند).
- ۲. پس از 72 ساعت، درخواست شما توسط کارشناش پژوهشی دانشگاه، بررسی خواهد شد و در صورت تکمیل صحیح اطلاعات، حساب کاربری شما در سامانه پژوهانه، فعال خواهد شد و می توانید مراحل بعدی را طی نمانید.

ب). طبق مراحل زیر وارد صفحه شخصی خود در سامانه اطلاعات پژوهشی ( پژوهان) دانشگاه رفسنجان، شوید:

- مراجعه به وب سایت دانشگاه علوم پزشکی رفسنجان
- ۲. کلیک روی منوی سامانه اطلاعات پژوهشی (پژوهان)
  - ۳. کلیک روی "ورود به سامانه "
- ٤. در کادرهای مربوطه نام کاربری و رمز عبور خود را وارد نمائید.
  - کلیک روی "ورود به سامانه "
    - ۲. انتخاب "پایان نامه جدید"
- ۷. کل پروپزال پایان نامه را مرحله به مرحله در قسمت های مربوطه، ثبت کنید.
- دقت کنید از کلیدهای میانبر "کنترل + ۷ " برای وارد کردن هر قسمت از پروپوزال، استفاده کنید (نه گزینه past).
  - سامانه قابلیت ویرایش نیز دارد، در هر قسمت با انتخاب گزینه "ویرایش" تغییرات خود را اعمال و ذخیره نمائید.
- پس از تکمیل تمام قسمت های پروپوزال، به منظور اطمینان از تکمیل همه قسمت ها، قبل از ارسال پروپوزال، گزینه "پیش نویس پایان نامه" را انتخاب نمائید.
  - پروپوزال پایان نامه باید از طریق استاد را هنمای اول پایان نامه، به گروه بیوشیمی ارسال شود.
    - ۸. انتخاب گزینه ارسال به "استاد راهنما" و انتخاب اسم استاد مربوطه.
    - ۹. پس از بررسی پروپوزال توسط استاد راهنما، پروپوزال را به گروه ارسال مینماید.